## Glunovoshare- eerste keer inloggen

- Ga naar de site www.glunovoshare.com
- Selecteer indien niet automatisch rechtsboven de Nederlandse taal.
- Er staan rechts twee inlogtabs. Een als Gebruiker en een als Zorgverlener.
- Selecteer Zorgverlener (geselecteerde tab moet wit zijn).
- Klik vervolgens op Wachtwoord vergeten.

|                                                                                                    | Klik hier om toegang te krijgen tot de vordne versie.                                            |
|----------------------------------------------------------------------------------------------------|--------------------------------------------------------------------------------------------------|
| Welkom bij Glunovo Share                                                                                                    | Cebruiker Zorgverlener<br>Bekijk de gegevens van uw patienened teheer<br>zorgprofessionalaccount |
| Uw FGM systeem                                                                                                    | ingrid evers@outlook.com                                                                         |
|                                                                                                    | C Verificatiecode                                                                                |
| Eén systeem Realtime delen Overzichtelijk<br>GlunovoShare is een veilig en efficiënt diabetesmanagementsysteem dat de door                                                                    | Onthoud wach woord Wachtwoord vergeten?  Login                                                   |
| de app geüploade glucosegegevens analyseert voor zorgverleners en gebruikers. U<br>kunt diverse grafieken en gegevens hier efficiënt en duidelijk bekijken en uw<br>glucoserapport genereren. | Wanneer u inlogt, gaat u akkoord met de<br>gebruikersvoorwaarden<br>Privacy beleid               |
|                                                                                                    |                                                                                                  |

• U komt dan in onderstaand pop- up scherm

| Wachtwoord vergeten     |                                     |                |            | ×         |
|-------------------------|-------------------------------------|----------------|------------|-----------|
| * Gebruikersnaam        | Verplicht veld: gebruikersnaam      | /erstuur email |            |           |
| * Email verificatiecode | Vul uw email verificatiecode in aub |                |            |           |
| * Nieuw wachtwoord      | Nieuw wachtwoord invoeren aub       |                |            |           |
| * Bevestig wachtwoord   | Bevestig wachtwoord                 |                |            |           |
|                         |                                     |                | Bevestigen | Annuleren |

- Vul daar bij Gebruikersnaam uw emailadres in.
- Daarna klikt u op Verstuur email
- U ontvangt een email van Infinovo met daarin een Verificatiecode.
- Vul verificatiecode in betreffende veld in.
- Maak een eigen wachtwoord aan en bevestig deze.
- Uw account is aangemaakt.

Voor alle opvolgende keren inloggen, hoeft u alleen maar uw email, eigen wachtwoord en de verificatiecode in het inlogscherm in te vullen.

## Toevoegen van een patiënt/ gebruiker

Als u bent ingelogd, ziet u een overzicht van de patiënten die u met de Glunovo Flash in behandeling heeft.

Een nieuwe patiënt/ gebruiker toevoegen gaat als volgt:

• Vul rechtsboven het emailadres van de patiënt in. Dit moet hetzelfde emailadres zijn die de patiënt gebruikt voor zijn/ haar account in de Glunovo E2s app.

| Ć | GLUNOVO SHARE         |          |             |                                                | Hallo, I.M. Evers                     | A . 🗖 Duto     | ch |
|---|-----------------------|----------|-------------|------------------------------------------------|---------------------------------------|----------------|----|
|   | Behandelaar           |          |             | Vul het emailadres van de patiënt in: <b>(</b> | Zoek patiënt<br>ex john doe@gmail.com | Q Zoek         |    |
|   | Email adres           | Voornaam | Achternaam  | Status toestemming                             | Datum aanvraag (                      | Segevens delen |    |
|   | manhalat itgy tananan | Marco    | Verhofstadt | Akkoord                                        | 2023-12-27 13:46:19                   | 0 😑            |    |
|   |                       | Geerdien | Prinsen     | Akkoord                                        | 2023-05-08 14:07:14                   | 0 🖯            | λ  |
|   |                       |          |             |                                                | Totaal 2 10/pagina 🗸 🤇                | 1 → Ga naar 1  |    |

- Klik vervolgens op Voeg patiënt toe.
- De betreffende patiënt krijgt een melding op de Glunovoshare website met de vraag om wel of geen toestemming te geven inzage in zijn/ haar gegevens te geven.
- Zolang er nog geen toestemming is verleend, ziet u in uw overzicht bij Status In afwachting staan.
- Zodra er bij Status Akkoord staat, heeft u toegang tot de gegevens.
- Door op het groene 'oogje' te klikken, komt u in het account van de patiënt.

## Wat ziet u in het account van de patiënt/ gebruiker

• Via alle tabs bovenin, kunt u selecteren welke gegevens u wilt inzien/ analyseren.

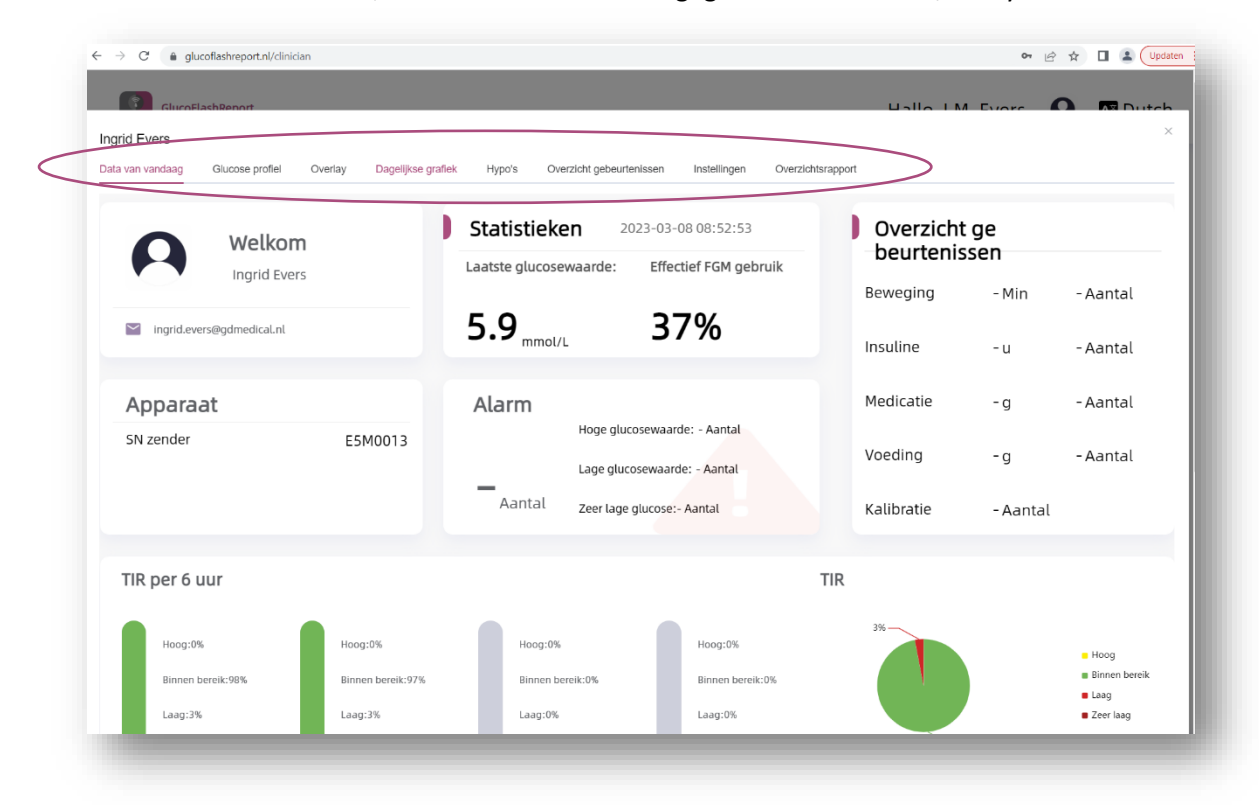

## Stoppen met inzage in account patiënt/ gebruiker

- Als u wilt stoppen met het hebben van inzage in de gegevens van een patiënt, dan selecteert u het oranje bolletje naast het groene oogje.
- Vervolgens bevestigen dat u het delen van data wilt stoppen (of annuleren selecteren als u de patiënt wilt blijven volgen).
- De patiënt/ gebruiker kan vanuit het eigen account ook altijd het delen van data stoppen.

| GLUNOVO SHARE                                                                                                    |          |                                         |                                                            | Hallo, I.M. Ever    | rs 🗛 🔚 Dutch                   |
|----------------------------------------------------------------------------------------------------|----------|-----------------------------------------|------------------------------------------------------------|---------------------|--------------------------------|
| Behandelaar                                                                                                    |          |                                         | Vul het emailadres van de patiënt in:                      |                     | Q. Zoek<br>Q. Voeg patiént toe |
| Email adres                                                                                                    | Voornaam | Achternaam                              | Status toestemming                                         | Datum aanvraag      | Gegevens delen                 |
|                                                                                                    | Marco    | Verhofstadt                             | Akkoord                                                    | 2023-12-27 13:46:19 | 0 0                            |
| and the second second s | Geerdien | Waarschuwing                            | ×                                                          | 2023-05-08 14:07:14 | 0                              |
|                                                                                                    |          | Weet u zeker dat u datadele<br>account? | Weet u zeker dat u datadelen wilt stoppen met dit account? |                     | < 1 > Ga naar 1                |
|                                                                                                    |          | [                                       | Annuleren Bevestigen                                       |                     |                                |
|                                                                                                    |          |                                         |                                                            |                     |                                |
|                                                                                                    |          |                                         |                                                            |                     |                                |
|                                                                                                    |          |                                         |                                                            |                     |                                |